# Краткая инструкция по использованию интернет-сервиса «Личный кабинет члена НП ААС»

В целях совершенствования способов взаимодействия с членами НП ААС на сайте НП ААС введен в действие новый Интернет-сервис - Личный кабинет членов НП ААС.

С помощью данного сервиса члены НП ААС смогут ознакомиться с данными, содержащимися в Реестре аудиторов и аудиторских организаций, проверить полноту и актуальность сведений, оценить необходимость внесения изменений в Реестр НП ААС, ознакомиться с документами и лентой новостей. Кроме того, с использованием функциональных возможностей ресурса члены НП ААС – аудиторы могут сформировать и представить в НП ААС ежегодную отчетность.

# Вход в личный кабинет

Войти в личный кабинет можно из верхнего меню, которое расположено над главным верхним баннером сайта (рис 1).

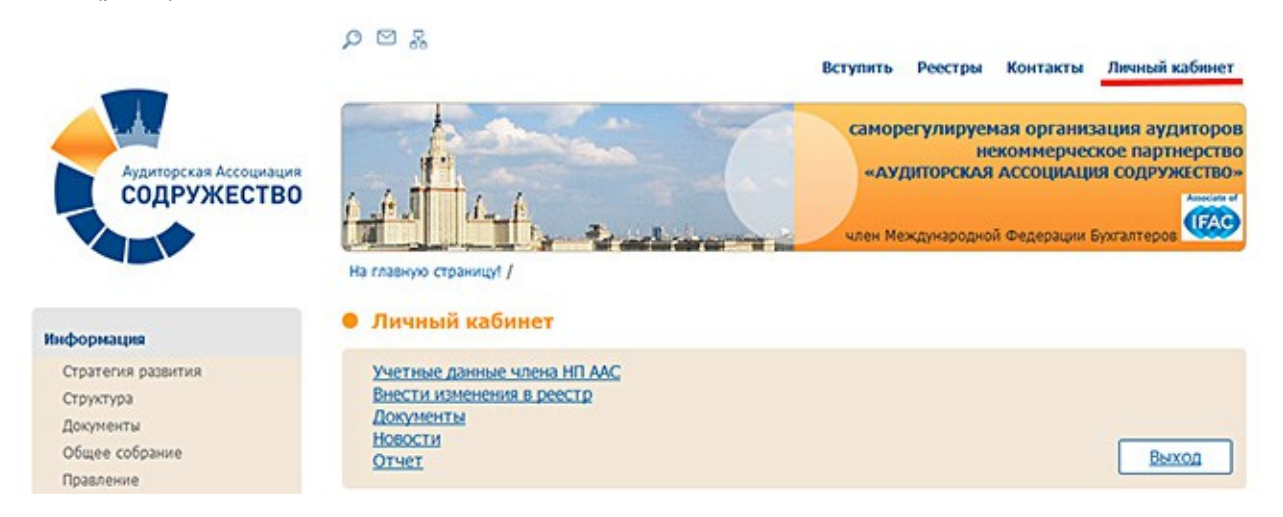

Рисунок 1. Вход с главной страницы сайта

На следующем этапе необходимо ввести данные авторизации (рис 2).

| Личный кабинет    |                      |
|-------------------|----------------------|
| У вас нет пароля? | Вход с паролем       |
| OPH3:             | OPH3:                |
| Получить пароль   | Пароль:              |
|                   | Войти Забыли пароль? |

Рисунок 2. Блок авторизации

При первом входе у Вас еще нет пароля, его необходимо получить на свою почту. Для этого введите ОРНЗ в левую часть блока авторизации «У Вас нет пароля?» и нажмите кнопку «Получить пароль». На ваш E-mail, который указан в реестре высылается пароль. Его Вы в дальнейшем используете при авторизации.

Внимание! Письмо высылается на E-mail, указанный в реестре. Если у Вас изменился e-mail, то необходимо уведомить об этом НП ААС (отдел по работе с членами).

После того как письмо с паролем придет к Вам на почту, вводите данные в правую часть блока авторизации или перейдите по ссылке из письма. Пароль сохраните.

При последующих авторизациях сразу вводите ОРНЗ и пароль в правой части блока авторизации.

#### Функционал

Личный кабинет содержит разделы:

- 1. Учетные данные члена НП ААС;
- 2. Внести изменения в Реестр;
- 3. Документы;
- 4. Новости;
- 5. Отчет (только для аудиторов).

### Раздел «Учетные данные члена НП ААС»

В этом разделе находится персональная информация члена, содержащаяся в Реестре, карточка со сведениями члена. Внимательно проверьте, все ли совпадает с действующими данными.

#### Раздел «Внести изменения в Реестр»

Раздел содержит перечень документов для внесения изменений в Реестр.

Аудиторская организация, индивидуальный аудитор, аудитор – члены НП ААС обязаны в письменной форме уведомлять НП ААС о всех изменениях содержащихся в Реестре сведений в течение 10 (десяти) рабочих дней со дня, следующего за днем возникновения таких изменений. Днем возникновения изменений у третьих лиц считается дата, когда член НП ААС узнал или должен был узнать о соответствующих изменениях.

#### Раздел «Документы»

Здесь будут размещаться документы, предназначенные только для членов. В открытом доступе на сайте их не будет.

## Раздел «Отчет»

Этот раздел будет доступен только для аудиторов.

Возможность заполнить и распечатать годовой отчет по форме, утвержденной НП ААС.

Открывается форма отчета, в поля которой уже подставлены данные из Реестра. Вам необходимо проверить сведения и заполнить таблицу «Сведения об участии в аудиторской деятельности и (или) работе в организациях, указанных в пункте 6 части 1 статьи 12 ФЗ № 307-ФЗ "Об аудиторской деятельности" (за отчетный год)». Если в таблицу необходимо добавить еще строки, то нажмите «добавить сведения» и заполните строку данными.

| Учетные данные члена НП А<br>Внести изменения в реестр<br>Документы<br>Новости<br>Отчет | AC       |                             | Выход |
|-----------------------------------------------------------------------------------------|----------|-----------------------------|-------|
| ОРНЗ аудитора                                                                           |          | Nº свидетельства о членстве |       |
| Фамилия Имя                                                                             | Отчество | Тел. раб.                   |       |
|                                                                                         |          | Тел. моб.                   |       |
|                                                                                         |          | Тел. дом.                   |       |
| дрес места жительства                                                                   |          | Email                       |       |
| регистрации по паспорту)                                                                | h.       | Паспорт                     |       |
|                                                                                         |          | Серия Номер                 |       |
| актический адрес места<br>сительства                                                    |          | Выдан                       |       |
| STITUTUTUTUTUTU                                                                         |          | Дата                        |       |

# Сведения об участии в аудиторской деятельности и (или) работе в организациях, указанных в пункте 6 части 1 статьи 12 ФЗ № 307-ФЗ "Об аудиторской деятельности" (за отчетный год)

| №<br>п/<br>п | Наименование<br>организации | ОРНЗ<br>организации | Должность | Штат или<br>совместительство | Участие в<br>аудиторских<br>проверках<br>(указать<br>количество<br>проверок) | Оказание<br>прочих<br>аудиторских<br>услуг (указать<br>виды услуг) |
|--------------|-----------------------------|---------------------|-----------|------------------------------|------------------------------------------------------------------------------|--------------------------------------------------------------------|
| 1            |                             |                     |           |                              |                                                                              |                                                                    |

| дооавить сведения  |   |
|--------------------|---|
| Год отчета:        | _ |
| Дата сдачи отчета: |   |
|                    |   |

Далее форму можно распечатать или сохранить себе на компьютер. Затем подписать и отправить в отдел по работе с членами НП ААС.